## How to Upload a Document

The process for uploading a document is the same, no matter which compliance eform you need to submit.

| EXPERIENCE                              | AND TRAINING                                                                                                    |                             |          |                     |                                    |                                    |
|-----------------------------------------|----------------------------------------------------------------------------------------------------|-----------------------------|----------|---------------------|------------------------------------|------------------------------------|
| ▼ Personnel -                           | Review 🗘                                                                                                    |                             |          |                     |                                    |                                    |
| es acessi esse                          |                                                                                                    |                             |          |                     | Dalat                              | le in an                           |
|                                         | Name                                                                                                    |                             |          |                     |                                    |                                    |
|                                         |                                                                                                    |                             |          |                     |                                    | <u></u>                            |
| 545 Un72081                             |                                                                                                    | * Dala                      |          | <u> </u>            | Drinoinal Investiga                | atas <sub>dan s</sub> ejast Data - |
| ា) ( ចេះ )ស្ទីស្មារ៉ាទៃ<br>សេនី សេវីសេខ | n na h-shine na h-<br>Tanan an tanàna amin' amin' amin' amin' amin' amin' amin' amin' amin' amin' amin' amin' amin' amin' amin' amin' | Alexandrateda<br>Maria dere | e ferten | <u> 1988</u> (1987) | . A C 0. A <mark>ine 1. 7</mark> 7 |                                    |
| itali elita ta su escar                 |                                                                                                    |                             | s.       | s is count as iss   | s mitos al ja kstare italije ksta  | a, chosme 🖉 着 🔪 .                  |
|                                         |                                                                                                    |                             | WCU R    | ole                 |                                    |                                    |
|                                         |                                                                                                    |                             |          |                     | ~                                  |                                    |
|                                         |                                                                                                    |                             | * Respor | sibilities: Lis     | t primary activities this          | person will conduct.               |
|                                         |                                                                                                    |                             |          |                     |                                    |                                    |

Click the icon to upload a document. A popup will appear. Click 'Choose File'. Find the document you wish to upload.

|               | o og and o stag <u>er mår.</u><br>Mæretg <mark>inklanesterngeraan</mark> | <u> </u> | ाः ।<br>s. n <sup>i</sup> ttrofit | Section Helens | l. Arredo Chinaiger<br>Schnig Joseffer |
|---------------|--------------------------------------------------------------------------|----------|-----------------------------------|----------------|----------------------------------------|
| u Unload      | I                                                                        |          |                                   |                |                                        |
| ad news docu  | mont.                                                                    |          |                                   | INTERNALS      |                                        |
| ю <u></u> ж - | Attachment ×<br>Folder [ROOT] ×                                          |          |                                   |                | Carlitegajo                            |
| P             |                                                                          |          |                                   | t fet infines  | I                                      |
|               |                                                                          | D        | ocument \                         | /ersion Numb   | er                                     |
| 1             |                                                                          |          | Docume                            | nt Version Da  | te                                     |
|               |                                                                          |          |                                   |                |                                        |

Name the document. No other information needs to be entered. Document ID, Document Version Number, and Document Version Date, are document control fields that may be used by the researcher.

Click 'Upload'. The upload is now complete.

| Document Unload - Googla Chromo | -      |    | Ph. 251 |      | _   | 3. SK        | 50 m.4 | arene,      |             |     |       |     | ņ.     | ``   | /    |
|---------------------------------|--------|----|---------|------|-----|--------------|--------|-------------|-------------|-----|-------|-----|--------|------|------|
|                                 |        | _  |         |      |     |              |        | -           |             |     |       |     |        |      |      |
| ment acn?SystemId=HS&Broild=AA6 | U., A. | Ļļ | NCL     | Linf | ner | <u>la</u> la | hal    | <u>00</u> 0 | <u>r/Sh</u> | are | Υ.P.o | ņļķ | لعابله | oadi | JUCH |
|                                 |        |    |         |      |     |              |        |             |             |     |       |     |        |      |      |
|                                 |        |    |         |      |     |              |        |             |             |     |       |     |        |      |      |
|                                 |        |    |         |      |     |              |        |             |             |     |       |     |        |      |      |
|                                 |        |    |         |      |     |              |        |             |             |     |       |     |        |      |      |
|                                 |        |    |         |      |     |              |        |             |             |     |       |     |        |      |      |
|                                 |        |    |         |      |     |              |        |             |             |     |       |     |        |      |      |
|                                 |        |    |         |      |     |              |        |             |             |     |       |     |        |      |      |
|                                 |        |    |         |      |     |              |        |             |             |     |       |     |        |      |      |
|                                 |        |    |         |      |     |              |        |             |             |     |       |     |        |      |      |
|                                 |        |    |         |      |     |              |        |             |             |     |       |     |        |      |      |
|                                 |        |    |         |      |     |              |        |             |             |     |       |     |        |      |      |
|                                 |        |    |         |      |     |              |        |             |             |     |       |     |        |      |      |
|                                 |        |    |         |      |     |              |        |             |             |     |       |     |        |      |      |
|                                 |        |    |         |      |     |              |        |             |             |     |       |     |        |      |      |
|                                 |        |    |         |      |     |              |        |             |             |     |       |     |        |      |      |
|                                 |        |    |         |      |     |              |        |             |             |     |       |     |        |      |      |
|                                 |        |    |         |      |     |              |        |             |             |     |       |     |        |      |      |
|                                 |        |    |         |      |     |              |        |             |             |     |       |     |        |      |      |
|                                 |        |    |         |      |     |              |        |             |             |     |       |     |        |      |      |
|                                 |        |    |         |      |     |              |        |             |             |     |       |     |        |      |      |
|                                 |        |    |         |      |     |              |        |             |             |     |       |     |        |      |      |
|                                 |        |    |         |      |     |              |        |             |             |     |       |     |        |      |      |

The popup will close, and you will be returned to the application. To verify that your document was uploaded, click on the reading glasses that now appear next to the upload button.

|                                   | ▼ Personnel - Review 🗘                                                                                                    |
|-----------------------------------|----------------------------------------------------------------------------------------------------|
| Name<br>Investigaior, Pete        |                                                                                                    |
| Principal Investigator Start Date | End Date Role                                                                                                    |
| nt unloaded successfully. You may | enter Automatica Constant Automatica en Automatica en Automatic<br>Automatica en Automatica en Automatica en Automatica en Automatica en Automatica en Automatica en Automatica en |
|                                   |                                                                                                    |
| rvwill conduct.                   | ponsibilities: List primary activities this person                                                                                                    |